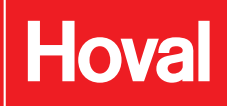

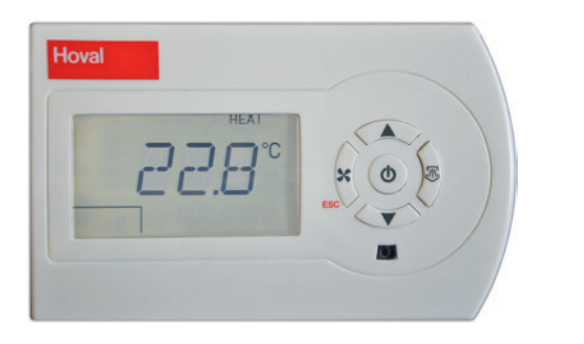

### Switching on and off

- NEE ПR
- Press the  $(\Phi)$  button until 'ON' or 'OFF' is displayed. (If the device is switched off, all of the outputs are deactivated.)

## Date and time setting

| Parameter   | Description                  |                  |
|-------------|------------------------------|------------------|
| <u>Ч</u> r- | Year                         | 2012 - 2100      |
| M H         | Month                        | 1 - 12           |
| d8Y         | Day                          | 1 - 31           |
| Hr-         | Time (hour)<br>Time (minute) | 0 - 23<br>0 - 59 |

- Press the  $\bigcirc$  and  $\bigcirc$  buttons together.
- ELK The following screen is displayed:
- Press the  $(\bullet)$  button to enter the menu.
- Press the ( ) or ( ) button to select a parameter to be modified.
- Modify parameter:
  - Press the 0 button and then press the 0 or 1button to change the value.
  - Press the () button to save the value.
- To exit the menu, press the  $\underset{max}{(m)}$  button or wait for 120 s.

The device will switch between summer and winter time automatically.

## Setting the room temperature

200

238

238

- Press the  $\bigcirc$  or  $\bigcirc$  button.
- The current set value and the icon 'set' are displayed.
- Change the value using the  $\bigcirc$  or  $\bigcirc$  buttons.
- The device automatically saves the change and returns to normal operating mode after 4 seconds.

The setpoint is valid in normal mode. In ECO mode, the setpoint is decreased by 5 °C.

## Setting the fan speed

- Press the 💭 button.
- The current set value for the fan speed and the icon start flashing on the display.
- Change the value using the  $\bigcirc$  or  $\bigcirc$  buttons.
- The device automatically saves the change and returns to normal operating mode after 4 seconds.

# Setting the air distribution

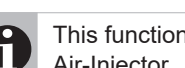

- This function is only for TopVent® TH units with Air-Injector.
- Press the 🖑 button.
- The (≤) icon and the current set value for the air discharge direction start flashing on the display.
- Change the value using the  $\bigcirc$  or  $\bigcirc$  buttons. The following applies:
  - 0 % ... vertical discharge direction
  - 100 % ... horizontal discharge direction
- The device automatically saves the change and returns to normal operating mode after 4 seconds.

### Alarms

In case of an alarm the  $\bigwedge$  symbol flashes on the display.

- Press the  $\bigcirc$  and  $\bigcirc$  buttons together.
- Press the volume button to navigate to the alarms screen:

|      | <b>AL</b> |        |
|------|-----------|--------|
| noAL | No        | alarm  |
| AL-F | Fa        | n      |
| AL-d | Fe        | edbacl |

ack Air-Injector F Room temperature sensor

#### Contact Hoval customer service to have faults rectified.

ELK **KWDR** 

Hoval

### Week programme

Use the week programme to set operating times for normal mode (on/off depending on the room temperature setpoint) and ECO mode (with reduced setpoint -5 °C). It is possible to use up to max. 4 time zones for normal mode per day.

Normal mode (within time zones)
ECO \_\_\_\_ECO mode (outside time zones)

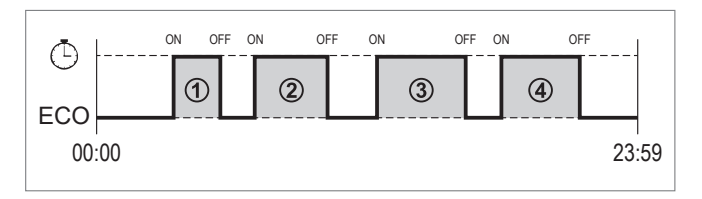

#### Setting time zones

Press the and buttons together. The following screen is displayed:

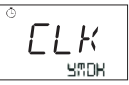

Press the button to navigate to the following screen:

Press the <sup>(b)</sup> button. The following screen is displayed:

Т.Ь

with a flashing '1' for time zone 1.

- Press the or button to select the time zone to be modified (1-4).
- Press the <sup>(</sup>) button. The screen displays the day (Mon, Tue, Wed, Thu, Fri, Sat, Sun).
- Press the A or V button to select the desired day.
- Press the <sup>((b)</sup> button. The screen displays the day, the number of the time zone and the start time (ON):

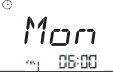

- Press the or button to select the hour and press the button to save the setting.
- Press the or button to select the minute and press the button to save the setting.
- The screen displays the day, the number of the time zone and the end time (OFF).
- Press the or button to select the hour and press the button to save the setting.
- Press the or button to select the minute and press the button to save the setting.
- Press the solution to return to the zone selection menu.
- Set another time zone or press the set button to exit the menu.

#### Copying time zones

Press the and buttons together. The following screen is displayed:

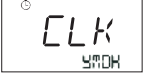

Press the button to navigate to the following screen:

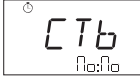

(SOURCE: DESTINATION)

- Press the (b) button. The source flashes.
- Press the or button to select the day to be copied.
- Press the () button. The destination flashes.
- Press the or button to select the copy destination.
- Press the <sup>(b)</sup> button.
- To exit the menu, press the state button.

| Parameter | Description                          |
|-----------|--------------------------------------|
| Πο        | Monday                               |
| Lu        | Tuesday                              |
| UE        | Wednesday                            |
| ĿΗ        | Thursday                             |
| Fr        | Friday                               |
| SA        | Saturday                             |
| 50        | Sunday                               |
| ΠF        | Monday - Friday (copy destination)   |
| 55        | Saturday - Sunday (copy destination) |

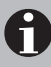

Factory setting: Time zone 1 from 08:00 to 17:00, daily from Monday to Friday